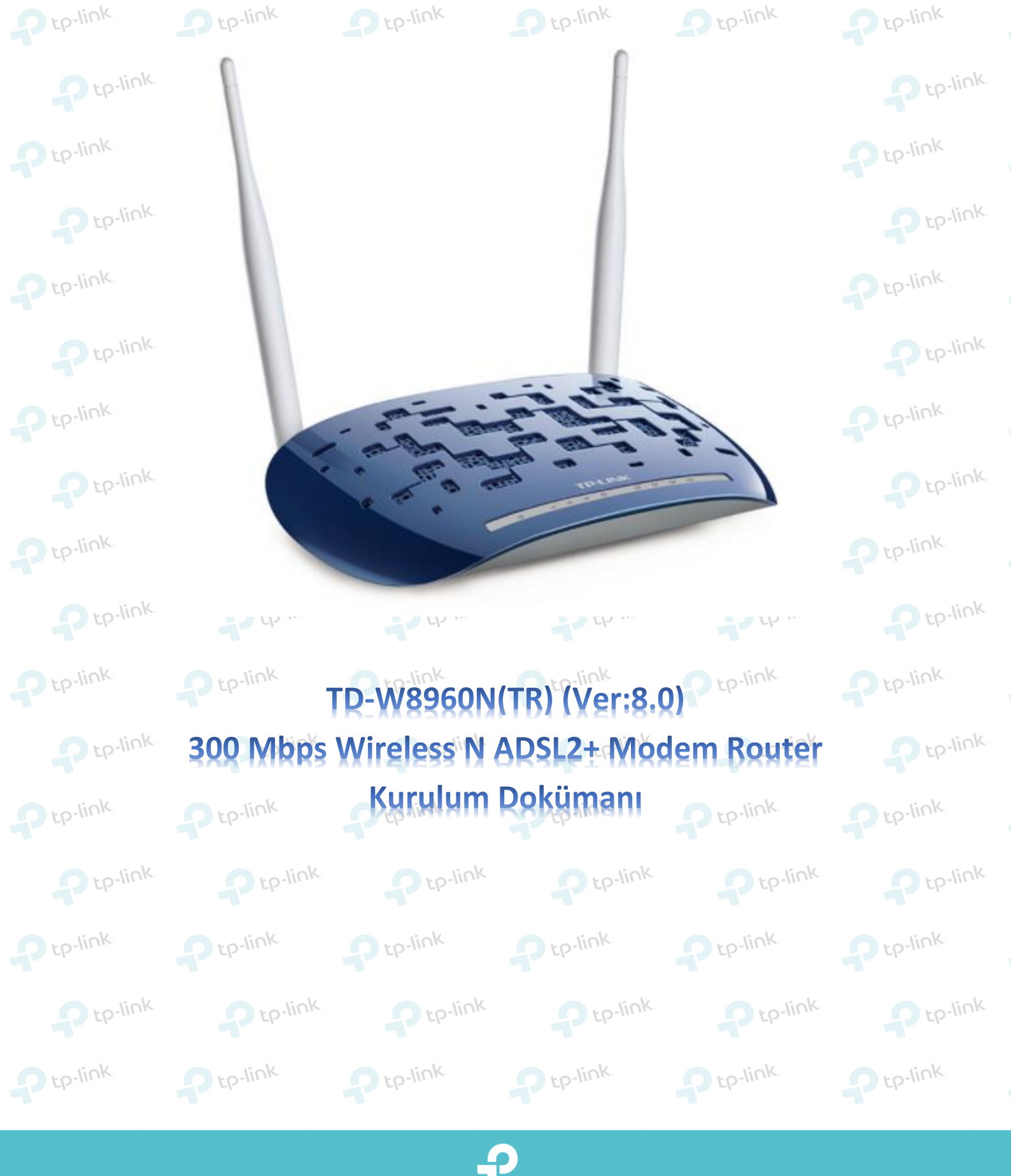

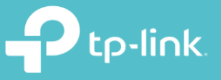

Ptp-link

Ptp-link

Ptp-link

Ptp-link

Ptp-link

Ptp-link

Ptp-link.

Ptp-link.

Ptp-link

Ptp-link

Ptp-link

Ptp-link

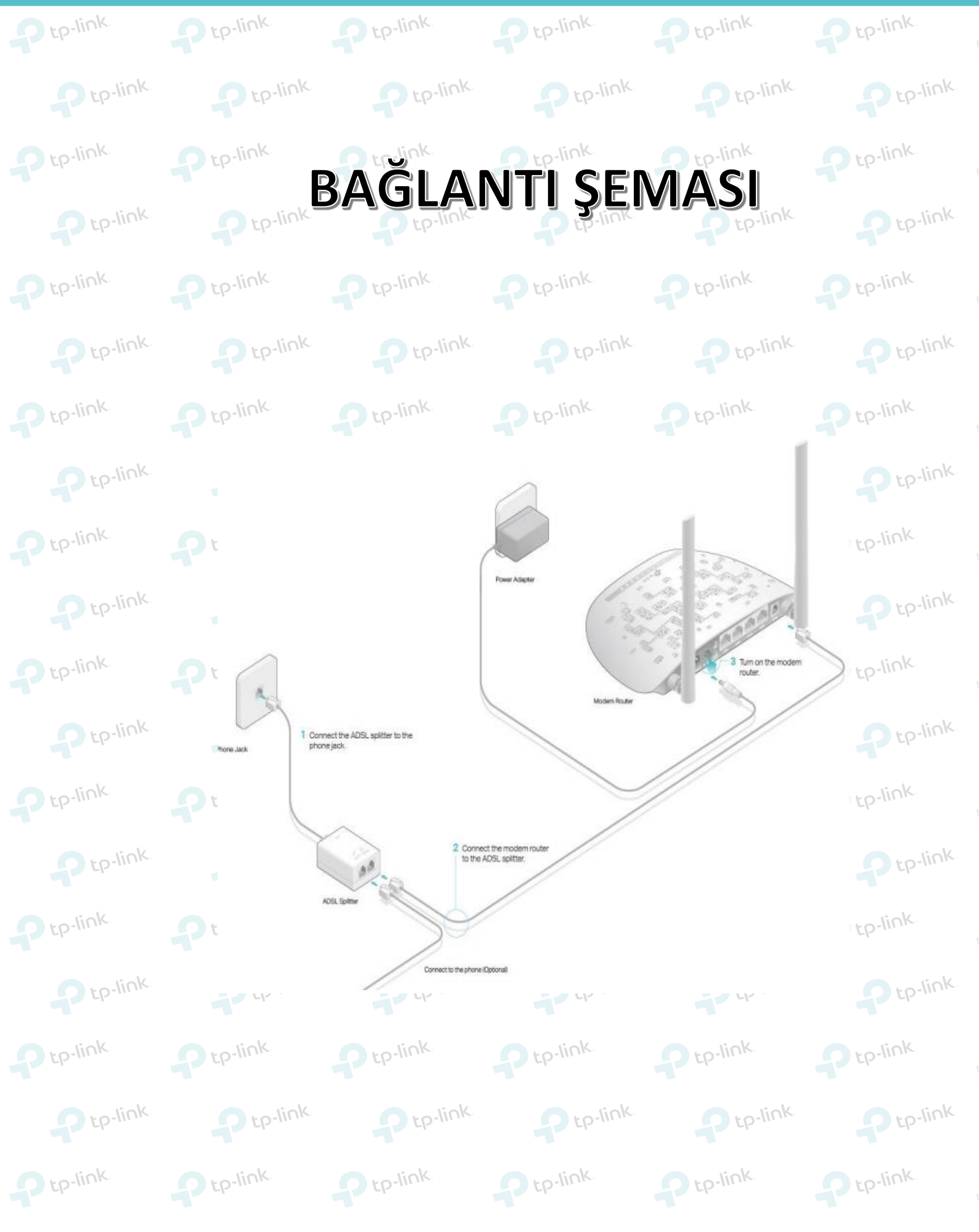

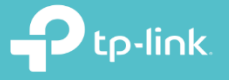

1. Cihazın arayüzüne giriş yapmak için öncelikle bir web tarayıcısı ( Chrome , Explorer , Mozilla ) açıp adres satırına 192.168.1.1 yazarak klavyenizden <u>enter</u> tuşuna basınız.

|     | (-) (-) (-) (-) (-) (-) (-) (-) (-) (-) | p://192.168.1.1 |              |         | P tp-link | P tp-link |
|-----|-----------------------------------------|-----------------|--------------|---------|-----------|-----------|
| t   | <i>(2)</i> 192.168.1.1                  | ×               |              |         | Ptp-link  | Ptp-link  |
|     | <b>*</b>                                |                 |              | ik.     | Ptp-link  | P tp-link |
| ) t |                                         |                 |              |         |           | P tp-link |
|     | to-III II.                              | 0 t0-111 11-    | 0 t0-111 ms. | to-link | o to-link | o to-link |

Karşınıza gelen ekranda modeminizin arayüzüne girmeniz için kullanıcı adı ve şifre bölümleri yer almaktadır.
 Modeminizin arayüz şifreni yazarak Oturum Aç butonuna tıklayınız. Cihazınızın standart arayüz kullanıcı adı ve şifresi admin 'dir.

|                 |       | p-link. | Ptp-link.  | Ptp-link.  |
|-----------------|-------|---------|------------|------------|
| 🕹 Kullanıcı Adı | admin | Ç.      | P tp-link  | P tp-link  |
| 🔎 Şifre         | admin | p-link  | P tp-link. | P tp-link. |
| oturum aç       |       | 6       | liok       | liok       |
|                 |       |         | Ptp-III IN | Ptp-III IN |

Karşınıza gelen sayfada kuruluma başlamanız için yukarıda ki menülerden Hızlı Kurulum'a tıklayınız. ISS
 Listesi satırından servis sağlayıcınızı seçip İleri butonuna tıklayarak kuruluma devam edebilirsiniz.

| Durum                           |                                 |                                       |                               |                              |
|---------------------------------|---------------------------------|---------------------------------------|-------------------------------|------------------------------|
| Hızlı Kurulum 1<br>İşletim Modu | Hızlı Kurulum - Başlat          |                                       |                               |                              |
| Ağ<br>IPTV                      |                                 |                                       |                               |                              |
| DHCP Sunucu                     | Bu kılavuz, Internet bağlantısı | ı için temel parametreleri ayarlan    | nanıza yardımcı olacak. Devam | etmek için ILERI'ye tıklayır |
| Kablosuz                        | Fonksiyon ve parametre deta     | yları için, sol taraftaki ilgili menü | seçeneklerine tıklayınız.     |                              |
| Misafir Ağ                      |                                 |                                       |                               |                              |
| USB Ayarları                    | 8                               |                                       |                               |                              |
| Rota Ayarları                   |                                 |                                       | lleri 2                       |                              |
| IPv6 Rota Ayarları              |                                 |                                       |                               |                              |
|                                 |                                 |                                       | i ok                          | i ok                         |

|                                                                                                    | P tP-III II                                                                                               | P tP                                                                                                    |                                                                                      | tp-link                                                                                                    | P tp-link                                                                                                 | P tp-link                                                     |
|----------------------------------------------------------------------------------------------------|----------------------------------------------------------------------------------------------------|----------------------------------------------------------------------------------------------------|--------------------------------------------------------------------------------------|----------------------------------------------------------------------------------------------------|----------------------------------------------------------------------------------------------------|---------------------------------------------------------------|
| Karşınıza ge                                                                                              | elen sayfada                                                                                              | ürünün kurulu                                                                                                    | ım mode'ları ge                                                                      | elmektedir. ADSL                                                                                                    | . kurulumu yapmak                                                                                         | için ADSL WAN                                                 |
| seçeneğini i                                                                                              | şaretleyerek                                                                                              | <b>lleri</b> butonuna                                                                                                    | a tiklayınız.                                                                        | -link                                                                                                    | - to-link.                                                                                                | Ptp-                                                          |
| Hızlı Kurulu                                                                                              | m - WAN Yapıl                                                                                             | andırmaları                                                                                                    |                                                                                      |                                                                                                    |                                                                                                    | P tp-link                                                     |
| Lütfen İnternet eriş                                                                                      | şimi için Wan türü se                                                                                     | çin.                                                                                                    |                                                                                      |                                                                                                    |                                                                                                    |                                                               |
|                                                                                                    |                                                                                                    | WAN Türü seçin:                                                                                                    | ADSL WAN                                                                             | ADSL (Telefon hatti/R                                                                                                    | J11) Servisi için                                                                                         |                                                               |
|                                                                                                    |                                                                                                    |                                                                                                    | Ethernet WAN                                                                         | Ethernet(RJ45) Servis                                                                                                    | il için                                                                                                   | D tp-link                                                     |
| - a                                                                                                    |                                                                                                    |                                                                                                    | 📄 Bu servis için                                                                     | IPv6 Etkinleştir                                                                                                    |                                                                                                    |                                                               |
| <u></u>                                                                                                   |                                                                                                    |                                                                                                    |                                                                                      | 82                                                                                                    |                                                                                                    | <b></b> tp-'                                                  |
|                                                                                                    |                                                                                                    |                                                                                                    | Ŵ                                                                                    | 'AN'ı Atla                                                                                                    | İleri                                                                                                    |                                                               |
|                                                                                                    |                                                                                                    |                                                                                                    |                                                                                      |                                                                                                    |                                                                                                    | Ptp-link                                                      |
| t all                                                                                                    |                                                                                                    |                                                                                                    | ti al l                                                                              | t all                                                                                                    | ti al (                                                                                                   |                                                               |
| tp-link<br>Karajaiza da                                                                                   | tp-li                                                                                                    | nk<br>Sonvio Sočlov                                                                                                    | tp-link                                                                              | tp-link                                                                                                    | rokmoktodir                                                                                               | P tp-                                                         |
| PPPoE Şifre<br>Şifre Doğru<br>yazmanız ge<br>Not: Kullar                                                  | e: Servis Sağ<br>ılama: Bu bö<br>erekmektedir<br>nıcı adınızın                                            | jlayıcınızın ve<br>lümede şifren<br>sonuna @tt                                                                                                    | rmiş olduğu Şif<br>izi yeniden yaz<br>te-link<br>net , @dsmar                        | arak Servis sağlı<br>arak Servis sağlı<br>t @superonline                                                                                                    | ayıcınızın PPPoE şi<br>ayıcınızın PPPoE şi<br>e.net vs uzantıyı                                           | fresini yeniden                                               |
| PPPoE Şifre<br>Şifre Doğru<br>yazmanız ge<br>Not: Kullar<br>unutmayın<br>Bilgileri girdi                  | e: Servis Sağ<br>Ilama: Bu bö<br>erekmektedir<br>nıcı adınızın<br>ız.                                     | jlayıcınızın ve<br>lümede şifren<br>sonuna @tt                                                                                                    | rmış olduğu Şif<br>izi yeniden yaz<br>te-link<br>net , @dsmar                        | t @superonline                                                                                                    | erekmektedir.<br>ayıcınızın PPPoE şi<br>e.net vs uzantıyı                                                 | fresini yeniden<br>tp-tp-i<br>yazmayı                         |
| PPPoE Şifre<br>Şifre Doğru<br>yazmanız ge<br>Not: Kullar<br>unutmayın<br>Bilgileri girdi                  | e: Servis Sağ<br>Ilama: Bu bö<br>erekmektedir<br>nıcı adınızın<br>ız.                                     | jlayıcınızın ve<br>lümede şifren<br>sonuna @tt                                                                                                    | rmış olduğu Şif<br>izi yeniden yaz<br>net , @dsmar<br>tıklayınız.                    | t @superonline                                                                                                    | erekmektedir.<br>ayıcınızın PPPoE şi<br>e.net vs uzantıyı<br>e.net vs uzantıyı                            | fresini yeniden<br>I yazmayı<br>P tP-link                     |
| PPPoE Şifre<br>Şifre Doğru<br>yazmanız ge<br>Not: Kullar<br>unutmayın<br>Bilgileri girdi                  | e: Servis Sağ<br>Ilama: Bu bö<br>erekmektedir<br>nıcı adınızın<br>ız.                                     | jlayıcınızın ve<br>lümede şifren<br>sonuna @tt                                                                                                    | rmış olduğu Şif<br>izi yeniden yaz<br>net , @dsmar<br>tıklayınız.                    | t @superonline                                                                                                    | erekinekiedir.<br>ayıcınızın PPPoE şi<br>e.net vs uzantıyı<br>o tp-link                                   | fresini yeniden<br>yazmayı<br>te-link<br>te-link              |
| PPPoE Şifre<br>Şifre Doğru<br>yazmanız ge<br>Not: Kullar<br>unutmayın<br>Bilgileri girdi                  | e: Servis Sağ<br>Ilama: Bu bö<br>erekmektedir<br>nıcı adınızın<br>ız.<br>ikten sonra İl                   | jlayıcınızın ve<br>lümede şifren<br>sonuna @tt                                                                                                    | rmış olduğu Şif<br>izi yeniden yaz<br>net , @dsmar<br>tıklayınız.                    | t @superonline                                                                                                    | erekinekiedii.<br>ayıcınızın PPPoE şi<br>e.net vs uzantıyı<br>o tp-link                                   | fresini yeniden<br>yazmayı<br>tp-link                         |
| PPPoE Şifre<br>Şifre Doğru<br>yazmanız ge<br>Not: Kullar<br>unutmayın<br>Bilgileri girdi                  | e: Servis Sağ<br>Ilama: Bu bö<br>erekmektedir<br>nıcı adınızın<br>ız.<br>ikten sonra İl                   | jlayıcınızın ve<br>lümede şifren<br>sonuna @tt<br>eri butonuna t<br>ndırmaları<br>Ulke:                                                                                                    | rmiş olduğu Şif<br>izi yeniden yaz<br>te-link<br>net , @dsmar<br>link<br>tıklayınız. | t @superonline                                                                                                    | erekinekiedir.<br>ayıcınızın PPPoE şi<br>e.net vs uzantıyı<br>e.net vs uzantıyı                           | fresini yeniden<br>yazmayı<br>tp-link<br>ink                  |
| PPPoE Şifre<br>Şifre Doğru<br>yazmanız ge<br>Not: Kullar<br>unutmayın<br>Bilgileri girdi                  | e: Servis Sağ<br>Ilama: Bu bö<br>erekmektedir<br>nıcı adınızın<br>ız.                                     | jlayıcınızın ve<br>lümede şifren<br>sonuna @tt<br>eri butonuna f<br>ndırmaları<br><sup>Ülke:</sup><br>ISS:                                                                                                   | Türkiye                                                                              | t @superonline                                                                                                    | e.net vs uzantıyı                                                                                         | fresini yeniden<br>yazmayı<br>te-link<br>ink                  |
| PPPoE Şifre<br>Şifre Doğru<br>yazmanız ge<br>Not: Kullar<br>unutmayın<br>Bilgileri girdi                  | e: Servis Sağ<br>Ilama: Bu bö<br>erekmektedir<br>nıcı adınızın<br>ız.                                     | jlayıcınızın ve<br>lümede şifren<br>sonuna @tt<br>eri butonuna f<br>ndırmaları<br>Ülke:<br>ISS:<br>VPI/VCI:                                                                                                  | Türkiye<br>TURK TELEKOM                                                              | t @superonline<br>tep-link<br>tep-link<br>tp-link<br>tp-link<br>tp-link                                                                                                    | erekinekiedir.<br>ayıcınızın PPPoE şi<br>e.net vs uzantıyı<br>bir to-link<br>e.net vs uzantıyı            | fresini yeniden<br>yazmayı<br>te-link<br>link                 |
| PPPoE Şifre<br>Şifre Doğru<br>yazmanız ge<br>Not: Kullar<br>unutmayın<br>Bilgileri girdi                  | e: Servis Sağ<br>Ilama: Bu bö<br>erekmektedir<br>nıcı adınızın<br>ız.<br>ikten sonra İl                   | jlayıcınızın ve<br>lümede şifren<br>sonuna @tt<br>eri butonuna f<br>ndırmaları<br>Ülke:<br>ISS:<br>VPI/VCI:<br>Ipsülasyon Modu:                                                                              | Türkiye<br>TURK TELEKOM                                                              | t @superonlink<br>t @superonlink<br>tp-link<br>tp-link                                                                                                    | erekinekiedir.<br>ayıcınızın PPPoE şi<br>e.net vs uzantıyı<br>be-link<br>be-link<br>be-link               | fresini yeniden<br>yazmayı<br>tp-link<br>ink<br>tp-l          |
| PPPoE Şifre<br>Şifre Doğru<br>yazmanız ge<br>Not: Kullar<br>unutmayın<br>Bilgileri girdi                  | e: Servis Sağ<br>Ilama: Bu bö<br>erekmektedir<br>nıcı adınızın<br>ız.<br>ikten sonra İl<br>n - WAN Yapıla | jlayıcınızın ve<br>lümede şifren<br>sonuna @tt<br>eri butonuna t<br>ndırmaları<br>Ülke:<br>ISS:<br>VPI/VCI:<br>Ipsülasyon Modu:                                                                              | Türkiye<br>TURK TELEKOM<br>8 1 35<br>LLC/SNAP-BRIDG                                  | arak Servis sağlı<br>arak Servis sağlı<br>te-link<br>te-link<br>te-link<br>te-link<br>te-link<br>te-link<br>te-link<br>te-link<br>te-link<br>te-link<br>te-link<br>te-link<br>te-link                                                                                                    | erekinektedir.<br>ayıcınızın PPPoE şi<br>e.net vs uzantıyı<br>ber-link<br>ber-link<br>ber-link            | fresini yeniden<br>yazmayı<br>tp-link<br>ink<br>tp-l          |
| PPPoE Şifre<br>Şifre Doğru<br>yazmanız ge<br>Not: Kullar<br>unutmayın<br>Bilgileri girdi                  | e: Servis Sağ<br>Ilama: Bu bö<br>erekmektedir<br>nıcı adınızın<br>ız.<br>ikten sonra İl<br>m - WAN Yapıla | jayıcınızın ve<br>lümede şifren<br>sonuna @tt<br>eri butonuna f<br>ndırmaları<br>Ülke:<br>ISS:<br>VPI/VCI:<br>Ipsülasyon Modu:                                                                               | Türkiye<br>TURK TELEKOM<br>8 / 35<br>LLC/SNAP-BRIDG                                  | arak Servis sağlı<br>arak Servis sağlı<br>t @superonline<br>tp-link<br>tp-link<br>tp-link<br>tp-link<br>tp-link<br>tp-link<br>tp-link<br>tp-link<br>tp-link<br>tp-link<br>tp-link<br>tp-link<br>tp-link<br>tp-link<br>tp-link<br>tp-link<br>tp-link<br>tp-link<br>tp-link<br>tp-link<br>tp-link<br>tp-link                                                                                                    | erekinekiedii.<br>ayıcınızın PPPoE şi<br>e.net vs uzantıyı<br>be-link<br>be-link                          | fresini yeniden<br>yazmayı<br>te-link<br>link<br>te-l<br>link |
| PPPoE Şifre<br>Şifre Doğru<br>yazmanız ge<br>Not: Kullar<br>unutmayın<br>Bilgileri girdi<br>Hızlı Kurulur | e: Servis Sağ<br>Ilama: Bu bö<br>erekmektedir<br>nıcı adınızın<br>ız.<br>ikten sonra İl<br>n - WAN Yapıla | jayıcınızın ve<br>lümede şifren<br>sonuna @tt<br>eri butonuna f<br>ndırmaları<br>Ülke:<br>ISS:<br>VPI/VCI:<br>Ipsülasyon Modu:<br>AN Bağlantı Türü:<br>PPP Kullanıcı Adı:<br>PPP Şifre:                      | Türkiye<br>TURK TELEKOM<br>8 / 35<br>LLC/SNAP-BRIDG                                  | t @superonlink<br>t @superonlink<br>tp-link<br>tp-link<br>tp-link                                                                                                    | erekinektedir.<br>ayıcınızın PPPoE şi<br>e.net vs uzantıyı<br>be-link<br>be-link<br>65535])<br>eğe bağlı) | fresini yeniden<br>yazmayı<br>tp-link<br>link<br>tp-link      |
| PPPoE Şifre<br>Şifre Doğru<br>yazmanız ge<br>Not: Kullar<br>unutmayın<br>Bilgileri girdi<br>Hızlı Kurulur | e: Servis Sağ<br>Ilama: Bu bö<br>erekmektedir<br>nıcı adınızın<br>ız.<br>ikten sonra İl<br>n - WAN Yapıla | jayıcınızın ve<br>lümede şifren<br>sonuna @tt<br>eri butonuna f<br>ülke:<br>ISS:<br>VPI/VCI:<br>Ipsülasyon Modu:<br>AN Bağlantı Türü:<br>PPP Kullanıcı Adı:<br>PPP Şifre:<br>PPoE Servis Adı:                | Türkiye TURK TELEKOM B / 35 LLC/SNAP-BRIDG                                           | arak Servis sağlı<br>tep-link<br>t @superonline<br>tep-link<br>tep-link<br>tep-link                                                                                                    | eğe bağlı)                                                                                                | fresini yeniden<br>yazmayı<br>tp-link<br>ink<br>tp-link       |
| PPPoE Şifre<br>Şifre Doğru<br>yazmanız ge<br>Not: Kullar<br>unutmayın<br>Bilgileri girdi<br>Hızlı Kurulur | e: Servis Sağ<br>Ilama: Bu bö<br>erekmektedir<br>nıcı adınızın<br>ız.<br>ikten sonra İl<br>n - WAN Yapıla | jayıcınızın ve<br>lümede şifren<br>sonuna @tt<br>eri butonuna f<br>ülke:<br>ISS:<br>VPI/VCI:<br>Ipsülasyon Modu:<br>AN Bağlantı Türü:<br>PPP Kullanıcı Adı:<br>PPP Şifre:<br>PPoE Servis Adı:<br>MTU (byte): | Türkiye TURK TELEKOM 8 / 35 LLC/SNAP-BRIDG                                           | t @superonlink<br>t @superonlink<br>tp-link<br>tp-link | eje bağlı)<br>eğe bağlı)                                                                                  | fresini yeniden<br>yazmayı<br>tp-link<br>iink<br>iink<br>iink |

## 

| <ul> <li>Karşınıza gelen sayfada kablosuz</li> <li>Kablosuzu Etkinleştir seçeneğin</li> <li>Kablosuz Ağ Adı: Kablosuz Ağ İs</li> <li>Kablosuz Ağ Anahtarı: Kablosuz</li> <li>oluşan ve Türkçe karakter içerme</li> </ul> | z yayın için kablosuz ağınıza bir isim ve bir şifre oluşturmanız<br>ni işaretleyiniz.<br>smimizi tanımladığımız bölümdür.<br>z ağınıza bir şifre tanımladığınız bölümdür. En az 8 En fazla 6<br>yen (ç,ş,ğ vs) bir şifre tanımlamanız gerekmektedir. | gerekmekte |
|----------------------------------------------------------------------------------------------------|----------------------------------------------------------------------------------------------------|------------|
| Kablosuz ağlarınıza isim ve şifre o<br>Hızlı Kurulum - Kablosuz Yapılandırmaları                                                                                                    | oluşturduktan sonra <b>İleri</b> butonuna tıklayınız.                                                                                                    | Ptp-lin    |
| Kablosuzu Etkinleştir:<br>SSID'yi ve WLAN Kimlik Doğrulama türününüzü yapılandıra                                                                                                    | abilirsiniz.                                                                                                    | tp-lin     |
| Kablosuz Ağ Adı:                                                                                                    | TP-LINK_6626 (SSID olarak da bilinen)                                                                                                    |            |
| Ağınızı bilgisayar korsanlarından ve yetkisiz kullanıcılardan                                                                                                    | korumak için, belirtilen kablosuz ağ güvenliği ayarlarından birini seçmeniz kesinlikle önerilir.                                                                                                    | -link      |
| Ağ Kimlik Doğrulaması;                                                                                                    | WPA2-Kişisel (en iyi/önerilen)                                                                                                    |            |
| Kablosuz Ağ Anaharı:                                                                                                    | (WPA Ön Paylaşımlı Anahtar olarak da bilinen)                                                                                                    | - to-li    |
|                                                                                                    | (8 ile 63 arasında ASCII karakterleri veya 8 ile 64 arasında Hexadecimal karakterler girebilirsiniz.)                                                                                                    |            |
| 5                                                                                                    |                                                                                                    | lick       |

 Karşımıza gelen sayfada uygulamış olduğunuz ayarlarınızı görmektesiniz. Ayarlarınızı tamamlayıp kurulumu tamamlamak için Onayla butonuna tıklayınız.

ink

Hızlı Kurulum - Özet

Pt

| WAN TUTU,                                | ADSL WAN                      |  |
|------------------------------------------|-------------------------------|--|
| Katman2 Bilgisi:                         | 8/35<br>LLC/SNAP-BRIDGING     |  |
| WAN Bağlantı Türü:                       | PPPoE                         |  |
| PPP Kullanıcı Adı:                       | tplinkbi511153913@ttnet       |  |
| PPP Şifresi:                             | 1SBi6F9d                      |  |
| PPP MTU:                                 | 1480                          |  |
| Wi-Fi Yapılandırmaları                   |                               |  |
| Makiawa A 2 Ada                          |                               |  |
| Kablosuz Ağ Adı:                         | TP-LINK_6626                  |  |
| Kablosuz Ağ Adı:<br>Ağ Kimlik Doğrulama: | TP-LINK_6626<br>WPA2-Personal |  |

## Ptp-link

8. Kurulumu sorunsuz bir şekilde tanımladığınız zaman karşımıza gelecek olan ekranda İnternet Bilgileri bölümünde Status: UP şeklinde gelecektir. ISS tarafından aldığınız IP bilgilerini de bu sayfada

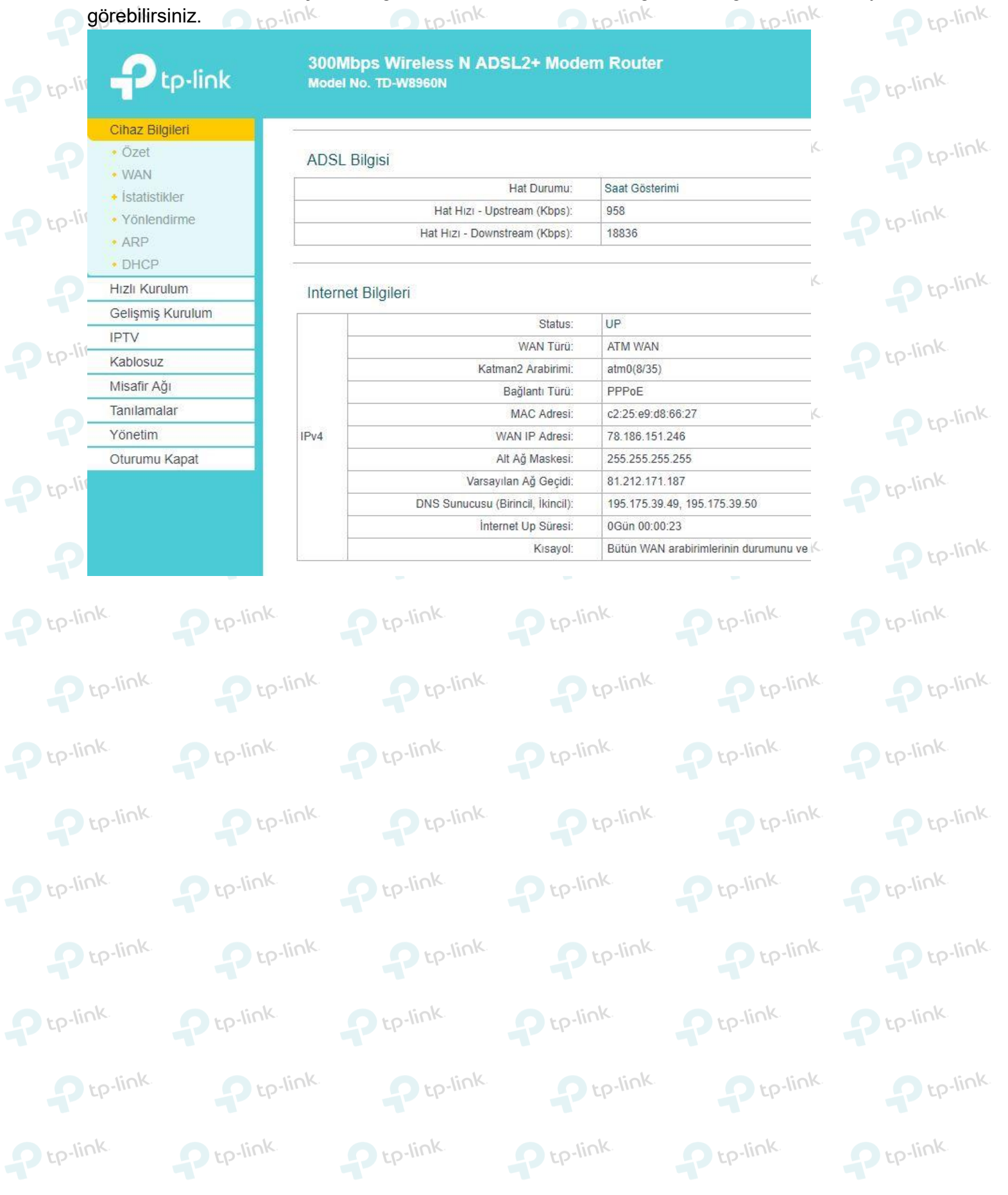

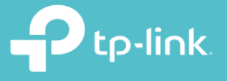

tp-link.

**TP-Link Ürünlerini** Tercih Ettiğiniz İçin Teşekkür Ederiz

support.tr@tp-link.com
+90 850 724 44 88
facebook.com/TPLINKTURKE

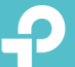